## Sådan opretter du en SMS-påmindelse

| □ □ <p< th=""><th>Ikke-navngivet - Aftale 🛛 🗕 🗖</th></p<> | Ikke-navngivet - Aftale 🛛 🗕 🗖                                                                                                    |
|----------------------------------------------------------------------------------------------------|----------------------------------------------------------------------------------------------------|
| Aftale Indsæt For                                                                                                    | nater tekst                                                                                                    |
| Gem Inviter<br>og luk deltagere 🅞 Videresend ~<br>Handlinger                                                                                                    | Aftale       Planlægningsassistent       ResourceFinder       Image: State state state |
| Umiddelbart op til en anden aftale i                                                                                                    | din kalender.                                                                                                    |
| Em <u>n</u> e:                                                                                                    |                                                                                                    |
| St <u>e</u> d:                                                                                                    |                                                                                                    |
| Sta <u>r</u> ttidspunkt: ma 15-04-2013<br>Sl <u>u</u> ttidspunkt: ma 15-04-2013                                                                                                    | ▼         08:00         ▼         Hele dagen           ▼         08:30         ▼                                                                                                    |
|                                                                                                    |                                                                                                    |
|                                                                                                    |                                                                                                    |

Du skal, som sædvanligt oprette og udfylde en ny aftale i din kalender.

Når den er udfyldt skal du klikke på "SMS2Go".

|                                    | a                        |                   |                          |               | Ikk                | e-navngivet - Aft  | ale                  |              |             |             |             |             |   | _    |          |
|------------------------------------|--------------------------|-------------------|--------------------------|---------------|--------------------|--------------------|----------------------|--------------|-------------|-------------|-------------|-------------|---|------|----------|
|                                    | Turdent                  | Frankrikelist     |                          |               |                    |                    |                      |              |             |             |             |             |   |      |          |
| Altait                             | Indsæt                   | Formater tekst    | sennemse uyna            | miccempiace   |                    |                    |                      |              |             |             | 72.1        |             | - | -    | ~ •      |
|                                    |                          | 🗙 🔯 Kalender      | 0                        | <b>222220</b> | -9                 |                    | <u>şs</u>            | wis som:     | Optaget     | · O         | ١           |             | • | 8    | 圖        |
| Tilknyt Acadre Aca<br>dokument Kor | idre Gem<br>itakt og luk | Slet 🙈 Videresend | ▼ Tilføj<br>Webex-møde ▼ | Aftale Pla    | nlægningsassistent | Resource<br>Finder | Inviter<br>deltagere | 🐥 Påmindelse | 15 minutter | - Gentagels | e Tidszoner | Kategoriser | Ļ | Zoom | SMS2Go   |
| Acadre                             |                          | Handlinger        | Webex                    |               | Vis                | Resource Cent      | Deltagere            |              | Indstilling | er          | - Ga        | Mærker      | r | Zoom | Påminder |
| E <u>m</u> ne:<br>St <u>e</u> d:   | Test SMS                 |                   |                          |               |                    |                    |                      |              |             |             |             |             |   |      | •        |
| Starttidspun <u>k</u> t:           | to 15-08-2019            | - 12:0            |                          | Hele dagen    |                    |                    |                      |              |             |             |             |             |   |      |          |
| Sluttids <u>p</u> unkt:            | to 15-08-2019            | • 12:3            | 0 -                      |               |                    |                    |                      |              |             |             |             |             |   |      | -        |
|                                    |                          |                   |                          |               |                    |                    |                      |              |             |             |             |             |   |      |          |

## Følgende skærmbillede kommer frem:

Tilføj mobilnummer under "Modtager" og skriv teksten i sms'en.

| 🔊 🕒 📱 /                                              | Kontakter |                                                        |                                       |             |  |  |
|------------------------------------------------------|-----------|--------------------------------------------------------|---------------------------------------|-------------|--|--|
| Nem5MS SMS                                           |           |                                                        | * K *                                 | Søg         |  |  |
|                                                      | <b>I</b>  |                                                        | Navn                                  | Mobilnummer |  |  |
| /                                                    |           |                                                        | (ADM)Kim Trapp Mathiesen              | 24249       |  |  |
| Tedetillionar                                        |           |                                                        | Alan Petersen                         | 23302       |  |  |
| 2043000gst                                           |           |                                                        | Alexander Leiken                      | 30912       |  |  |
| ftalens starttidspunkt: 15-08-2019 12:00:00          |           |                                                        | Alexander Roeder                      |             |  |  |
| /                                                    |           |                                                        | Allan Børge Hammond Raffnsøe          | 23302       |  |  |
| /                                                    |           |                                                        | Allan Knudsgaard                      | 29611       |  |  |
| Påmindelser                                          |           | _                                                      | Allan Nissen                          |             |  |  |
|                                                      | -         |                                                        | Allan Vallentin Asmussen              | 20164       |  |  |
|                                                      |           | Allis Elberg Brandt                                    | 21374                                 |             |  |  |
| Pamindelse før artale Slet pamindelse kopier         |           | Anders Holbæk Ehlert                                   |                                       |             |  |  |
| ▶ 1 time 🗙                                           |           |                                                        | Anders Kjærgaard Christensen          |             |  |  |
|                                                      |           |                                                        | Anders Lund                           | 30509       |  |  |
| ' /                                                  |           |                                                        | Anders Lundsgaard                     | 24800       |  |  |
|                                                      |           |                                                        | Andrea Graw-Teebken                   |             |  |  |
| SMS tekst                                            |           |                                                        | Andrea Petersen Mastrup               | 21751       |  |  |
|                                                      |           |                                                        | Andreas Ott                           | 51704       |  |  |
| dsæt makro: Vælg 🔻                                   |           | Ane Tarp Hansen                                        | 23624                                 |             |  |  |
|                                                      | •••       |                                                        | Anette Anker                          | 21198       |  |  |
| Husk din aftale torsdag d. 1 aug Kl. 12:00, angående | •         | Anette Bendix Søjberg                                  | 20347                                 |             |  |  |
|                                                      |           |                                                        | Anette Hauch Fenger                   |             |  |  |
|                                                      |           |                                                        | Anette Jepsen                         | 21546       |  |  |
|                                                      |           |                                                        | Anette Lone Jepsen                    | 21546       |  |  |
|                                                      |           | Anette Petersen - Boenheden Stubbæk og Bjerggade 4 F-G | 21772                                 |             |  |  |
|                                                      |           |                                                        | Anette Solvej Jensen - Sundhedsplejen | 23724       |  |  |
| /ælg skabelon 🔻 Gem som skabelon 55/160 (1 SMS part) | Gem       |                                                        | Anette Stenderup-Jørgensen            | 40572       |  |  |
|                                                      | •         |                                                        | Anita Heiselberg                      |             |  |  |

Under "påmindelser" defineres, hvornår modtageren skal modtage sms'en.

Klik herefter på "Gem".

Følgende skærmbillede vises:

Her kan du se at der er en sms-påmindelse.

| 9 1 9 1                                    |                               | Ikke-navngivet - Aftale                                                                                                    | _            | • 33               |
|--------------------------------------------|-------------------------------|----------------------------------------------------------------------------------------------------|--------------|--------------------|
| Filer Afta                                 | ale Indsæt                    | Formater tekst Gennemse dynamictemplate                                                                                                    |              | ۵ 🕜                |
| Tilknyt Acadre A<br>dokument Ko<br>Acadre  | cadre<br>ontakt Gem<br>og luk | Xierender       Videresend -       Videresend -       Vis om:       Optaget -       Optaget -       Image: Control of the control of the control o | Zoom<br>Zoom | SMS2Go<br>Påminder |
| SMS Reminder                               | 8                             |                                                                                                    |              |                    |
| E <u>m</u> ne:                             | Test SMS                      |                                                                                                    |              |                    |
| St <u>e</u> d:                             |                               |                                                                                                    |              | -                  |
| Starttidspun <u>k</u> t:<br>Sluttidspunkt: | to 15-08-2019                 | 9 v 12:00 v Hele dagen                                                                                                    |              |                    |
|                                            |                               |                                                                                                    |              |                    |
|                                            |                               |                                                                                                    |              |                    |
|                                            |                               |                                                                                                    |              |                    |
|                                            |                               |                                                                                                    |              |                    |
|                                            |                               |                                                                                                    |              |                    |
|                                            |                               |                                                                                                    |              |                    |
|                                            |                               |                                                                                                    |              |                    |
|                                            |                               |                                                                                                    |              | ≡                  |
|                                            |                               |                                                                                                    |              |                    |
|                                            |                               |                                                                                                    |              |                    |
|                                            |                               |                                                                                                    |              |                    |
|                                            |                               |                                                                                                    |              |                    |
|                                            |                               |                                                                                                    |              |                    |
|                                            |                               |                                                                                                    |              |                    |
|                                            |                               |                                                                                                    |              |                    |
|                                            |                               |                                                                                                    |              | -                  |
| I delt mappe:                              | Kalender                      |                                                                                                    |              |                    |

Klik herefter på Gem og luk.

OBS. Hvis en aftale aflyses eller flyttes skal du også slette/ændre sms'en. Se vejledning " **Vejledning SMS-påmindelse – hvis et møde flyttes eller aflyses**".